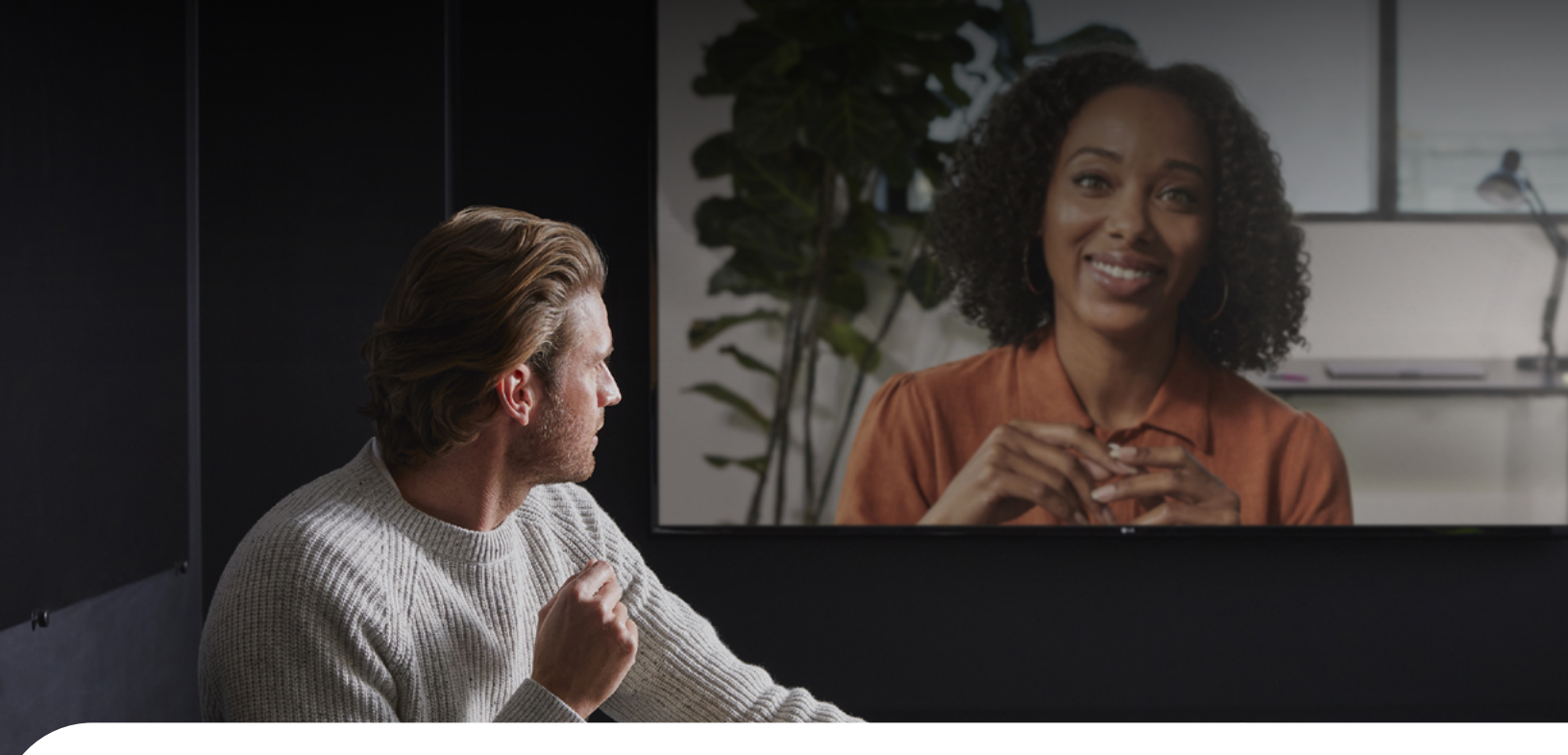

# Get started with your Cisco room device

# Join a scheduled meeting

Choose how you want to join:

- Tap the Webex Meetings icon and dial the meeting number
- Press the Join button on your calendar invite

# Make a call

- Tap Call on the touchpad
- Tap the Search or Dial field. A keyboard will appear
- Type a person's name, meeting room address, or video device name
- $\cdot$  Tap the green  $\ensuremath{\textbf{Call}}$  button

### Start a meeting from your laptop

- Start or join the meeting from your calendar invitation
- · Click Use video system

- Select the video system or click on Enter a video address
- Click Join or Start Meeting
- Tap Accept when the call comes through

### Share your laptop screen

- Start or join the meeting from your calendar invitation
- Hover your mouse over the meeting control panel and select **Share options**
- $\cdot$  Select a specific application or share the whole screen
- To stop sharing, hover your mouse over the title bar at the top of the screen and select **Stop sharing**

If the share option is not available, connect the HDMI cable to your laptop and tap the Share button on the Touch 10 device.

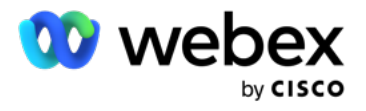